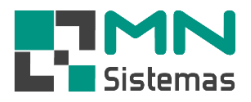

## Acerto de Estoque

Para realizar a rotina de Acerto de Estoque, clique em **PRODUTO>ACERTO DE ESTOQUE**.

| R Modulo Geral  |                                                                                                    |            |                                                                                                    |   |
|-----------------|----------------------------------------------------------------------------------------------------|------------|----------------------------------------------------------------------------------------------------|---|
| Cliente/Forn. P | roduto Pagam/Receb.                                                                                                    | Movimento  | Movimento Auto Center Movimento de Ordem Servico Modulo Fiscal Compra Banco Modulos Utilitário                                                                                                    |   |
| 3. 2            | Produto<br>Similar                                                                                                    |            | 🔳 🔀 🕸 🔍 🕄                                                                                                    |   |
|                 | Código fornecedor<br>Consulta Preço<br>Consulta Conversão                                                                                |            | Acerto de Estoque                                                                                                    |   |
|                 | NCMS<br>Consulta/Altera Produte<br>Tabela de Estoque<br>Kardex                                                                           | o por NCMS | Código: Construction Construction Constructi |   |
|                 | Alteração de Preço<br>Fabricante<br>Grupo<br>Linha                                                                                       |            | Collização: Estoque Atual: Qt.: Novo Estoque:                                                                                                    |   |
|                 | Acerto de Estoque<br>Contagem de Estoque<br>Trocar Código<br>Trocar Linha/Fabricante<br>Inventário de Estoque<br>Relatórios<br>Etiquetas | do Produto |                                                                                                    | - |

- > Passo 1: em CÓDIGO tecle ENTER e escolha o produto desejado ou digite o código do produto.
- > Passo 2: em QT. digite a <u>quantidade a ser aumentada ou diminuída do estoque</u>.
- > Passo 3: em OBSERVAÇÃO digite o motivo da alteração.
- > Passo 4: clique em ALTERAR.

| Movimento Auto Center Movimento de Ordem Servico Modulo Fiscal Compra |          |                    |      |            | Compra | Banco | Modulos      | Utilitário     |
|-----------------------------------------------------------------------|----------|--------------------|------|------------|--------|-------|--------------|----------------|
|                                                                       | Đ.       | 10                 | 8    |            |        |       |              |                |
| 🛃 Acerto de Es                                                        | toque    |                    |      |            |        |       |              | • 💌            |
| 📙 Alterar                                                             | Ø        | ) <u>C</u> ancelar |      |            |        |       |              | 🚺 <u>S</u> air |
| Código:                                                               | 7961     |                    | 🕒    |            |        |       |              |                |
| Descrição:                                                            | MOLA     |                    |      |            |        |       |              |                |
| Utilização:                                                           |          |                    |      |            |        |       |              |                |
| Estoque Atual:                                                        | 8,00     |                    |      | Qt.: -2,00 |        | Nove  | b Estoque: 6 | ,00            |
| Observação:                                                           | ALTERAC/ | O DE ESTO          | DQUE |            |        |       |              |                |
|                                                                       |          |                    |      |            |        |       |              |                |

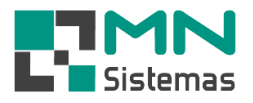

## Contagem de Estoque

## Para realizar a rotina de Contagem de Estoque, clique em **PRODUTO>CONTAGEM DE ESTOQUE**.

| Modulo Geral                                                                                                    |                                                                                                    |   |
|----------------------------------------------------------------------------------------------------|----------------------------------------------------------------------------------------------------|---|
| Cliente/Forn. Produto Pagam/Receb. Movimento                                                                                                    | Movimento Auto Center Movimento de Ordem Servico Modulo Fiscal Compra Banco Modulos Utilitário                                                                                   |   |
| Produto<br>Similar<br>Código fornecedor<br>Consulta Preço                                                                                                    | Contagem de Estoque                                                                                                    | × |
| Consulta Vreço<br>Consulta Conversão<br>NCMS<br>Consulta/Altera Produto por NCMS<br>Tabela de Estoque<br>Kardex<br>Alteração de Preço<br>Fabricante<br>Grupo<br>Linha<br>Acerto de Estoque | Usuario da Alteração: 33 DANIELA<br>Funcionario Contagem:<br>Por Produto Por Estoque Sem Contagem<br>Codigo:<br>Descrição:<br>Aplicação:<br>Ultima Contagem:<br>Ultima Contagem: | × |
| Trocar Linha/Fabricante do Produto<br>Inventário de Estoque<br>Relatórios<br>Etiquetas                                                                                                    | Contagem: 0,00<br>Localização:<br>Alterar & Cancelar                                                                                                    |   |

- Passo 1: em FUNCIONARIO CONTAGEM tecle ENTER e selecione o funcionário que realizou a contagem dos estoques.
- > Passo 2: em CODIGO tecle ENTER e selecione o produto desejado.
- > Passo 3: em CONTAGEM digite a quantidade de produto disponível no estoque físico.
- > Passo 4: em LOCALIZAÇÃO digite a localização do estoque, caso necessário.
- > Passo 5: clique em ALTERAR.

| Cliente/Forn. Produt | to Pagam/Recei | o. Movimento                          | Movimento | Auto Center | Movimento | de Ordem Servico | Modulo I |
|----------------------|----------------|---------------------------------------|-----------|-------------|-----------|------------------|----------|
| 🤰 🤱 I                |                | i i i i i i i i i i i i i i i i i i i |           | $\times$    | <u> </u>  | 0                |          |
| 🛃 Contagem de Est    | oque           |                                       |           |             |           |                  | ×        |
| Usuario da Altera    | ação: 33 [     | DANIELA                               |           |             |           |                  |          |
| Funcionario Conta    | igem: 009 J    | OSE ANTONIO                           |           |             |           |                  | ≥        |
| Por Produto Por      | Estoque Sem Co | ntagem                                |           |             |           |                  |          |
| Codigo:              | 001019         | <u>e</u>                              |           |             |           |                  |          |
| Descrição:           | BUCHA REDUC    | AO SOLDAVEL                           | CURTA 25  | ×20         |           |                  |          |
| Aplicação:           |                |                                       |           |             |           |                  |          |
| Ultima Contagem:     |                |                                       |           |             |           |                  |          |
| Contagem:            | 30,0           | 0                                     |           |             |           |                  |          |
| Localização:         | PRATELEIRA 1   | Α                                     |           |             |           |                  |          |
| Alterar              | & Cancelar     |                                       |           |             |           | <u> S</u> ai     | r        |

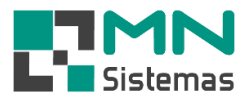

## Zerar Estoques

Para zerar os estoques a partir da de uma data específica, clique em **PRODUTO>CONTAGEM DE ESTOQUE**.

- > Passo 1: clique na aba POR ESTOQUE SEM CONTAGEM.
- > Passo 2: em ULTIMA CONTAGEM digite a data que foi realizada a última contagem dos estoques.
- > Passo 3: clique em ZERAR ESTOQUE.

| Modulo Geral                                                                                                    |                                                                                                    |  |  |  |  |  |
|----------------------------------------------------------------------------------------------------|----------------------------------------------------------------------------------------------------|--|--|--|--|--|
| Cliente/Forn. Produto Pagam/Receb. Movimento                                                                                          | Movimento Auto Center Movimento de Ordem Servico Modulo Fiscal Compra Banco Modulos Utilitário                                                                                |  |  |  |  |  |
| Produto<br>Similar<br>Código fornecedor                                                                                               | 📰 🔀 👰 🔍 🔇                                                                                                    |  |  |  |  |  |
| Consulta Preço<br>Consulta Conversão<br>NCMS<br>Consulta/Altera Produto por NCMS<br>Tabela de Estoque<br>Kardex<br>Alteração de Preço | Usuario da Alteração: 33 DANIELA<br>Funcionario Contagem: 009 JOSE ANTONIO                                                                                                    |  |  |  |  |  |
| Fabricante<br>Grupo<br>Linha                                                                                                    | 0%                                                                                                    |  |  |  |  |  |
| Contagem de Estoque<br>Trocar Código<br>Trocar Linha/Fabricante do Produto<br>Inventário de Estoque<br>Relatórios                     | Este procedimento irá zerar o estoque de todos os produtos com data da ultima contagem inferior<br>ao informado ou dos produtos que ainda não tenha efetuado nenhuma contagem |  |  |  |  |  |
| Etiquetas                                                                                                    | Zerar Estoque                                                                                                    |  |  |  |  |  |